## Préinscription sur le site de la FFB – Mode d'emploi

Allez sur le site : <u>https://www.ffbridge.fr/</u> puis

- soit en cliquant sur « mon espace » (en haut à droite) vous renseignez votre n° de licence et votre mot de passe, pour vous connecter à votre page d'accueil (pensez à les enregistrer et mettre dans vos favoris)

- soit vous avez directement cette page d'accueil (si vous avez enregistré précédemment votre identifiant et votre mot de passe).

Sur cette page d'accueil,

- cliquez sur l'onglet en bleu : « inscriptions tournoi clubs » au centre de la page

- vous aurez la liste des prochains tournois du Club dans lequel vous êtes inscrit (ici CPB) par date

- à droite de la ligne du tournoi qui vous intéresse, cliquez sur l'onglet « inscription »

<u>L'inscription se fait par paire</u> (c'est l'un des deux joueurs qui inscrit l'équipe) votre nom est automatiquement inscrit

vous saisissez le nom ou le numéro de licence de votre partenaire et cliquez sur celui qui apparaît ou sélectionnez le sien si plusieurs noms apparaissent

<u>ne cochez pas</u> la case « je souhaite régler les droits... », le règlement se fera au club, et <u>validez</u>, l'inscription est faite.

Si vous devez <u>vous inscrire dans un autre club</u>, par exemple cet été, sur la page d'inscriptions tournois, vous tapez dans le rectangle « nom, ville... » Rennes par exemple puis sélectionnez BCR (ou autre), vous aurez les prochains tournois de ce club et vous inscrivez comme ci-dessus.

Si vous rencontrez un problème, faites-vous inscrire par Jacques Lecareux 06 76 29 03 44 ou par Louis Masteau 06 95 15 40 30.